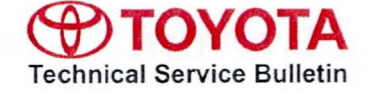

Alle

# **Immobilizer and Smart Key Reset**

Service Category Vehicle Interior

| Section | Theft Deterrent/Keyless Entry | Market USA | ASE Certification |
|---------|-------------------------------|------------|-------------------|
|         |                               |            |                   |

### Applicability

| YEAR(S)     | MODEL(S)                                 | ADDITIONAL INFORMATION |  |
|-------------|------------------------------------------|------------------------|--|
| 1998 – 2015 | 4Runner, Avalon,<br>Avalon HV, Camry,    |                        |  |
|             | Corolla BR-Prod, FJ                      |                        |  |
|             | Cruiser, Highlander,                     |                        |  |
|             | Cruiser, MR2 Spyder,                     |                        |  |
|             | Matrix, Prius, Prius                     |                        |  |
|             | C, Prius PHV, Prius<br>V, RAV4, RAV4 EV, |                        |  |
|             | Sequoia, Sienna,                         |                        |  |
|             | Solara, Tacoma,<br>Tundra, Venza, Yaris  |                        |  |

### **REVISION NOTICE**

July 25, 2014 Rev1:

· Sections 1, 2, and 3 have been updated.

Any previous printed versions of this bulletin should be discarded.

#### SUPERSESSION NOTICE

The information contained in this bulletin supersedes SB No. SS003-01.

Applicability has been updated to include 1998 – 2015 applicable model year vehicles.

Service Bulletin No. SS003-01 is Obsolete and any printed versions should be discarded. Be sure to review the entire content of this bulletin before proceeding.

### Immobilizer and Smart Key Reset

### Introduction

The Immobilizer and Smart Key Reset is a feature that allows the registration of new keys when all master keys are lost. Once the system is reset, all previously registered keys will be erased. Follow the procedures in this bulletin to reset a vehicle Immobilizer or Smart Key system.

### NOTE

There are new security provisions required to obtain a Reset Pass-Code. It is critical that the instructions for this new process are reviewed BEFORE attempting to get a Pass-Code in the new system.

### Warranty Information

| OP CODE | DESCRIPTION                | TIME | OFP | T1 | Т2 |
|---------|----------------------------|------|-----|----|----|
| N/A     | Not Applicable to Warranty | -1   | -   | -  | -  |

### **Required Tools & Equipment**

| REQUIRED EQUIPMENT | SUPPLIER | PART NUMBER  | QTY |
|--------------------|----------|--------------|-----|
| Techstream 2.0*    |          | TS2UNIT      | 1   |
| Techstream Lite    | ADE      | TSLITEPDLR01 |     |

\* Essential SST.

### NOTE

- Only ONE of the Techstream units listed above is required.
- Software version 9.10.037 or later is required.
- Additional Techstream units may be ordered by calling Approved Dealer Equipment (ADE) at 1-800-368-6787.

### Service Bulletin Overview

1. Review the vehicle application chart in the Technical Information System (TIS) to verify the vehicle is capable of being reset.

Refer to the *Toyota / Scion Vehicle Support* chart located on TIS, under *Diagnostics – Immobilizer Reset – Reference Documents.* 

- 2. Review the new security authorization process and chose the option that best supports your dealer situation.
- 3. Follow the Techstream and TIS screenshots to obtain the Pass-Code needed to open registration for Immobilizer and Smart Key programming.

### NOTE

Some early ECM based Immobilizers cannot be reset using Techstream. For these vehicles, do the following:

- Identify the vehicle using the Toyota / Scion Vehicle Support noted above.
- · Refer to the most recent PANT bulletin for instructions.

### Immobilizer and Smart Key Reset

#### Section 1: Security Authorization for the Reset Pass-Code

An improved security measure has been implemented in TIS that requires a secondary approval by dealer management each time an Immobilizer or Smart Key Reset request is submitted. Please review the following flow chart and become familiar with the options outlined prior to attempting a vehicle reset.

#### Figure 1. Immobilizer Reset Process

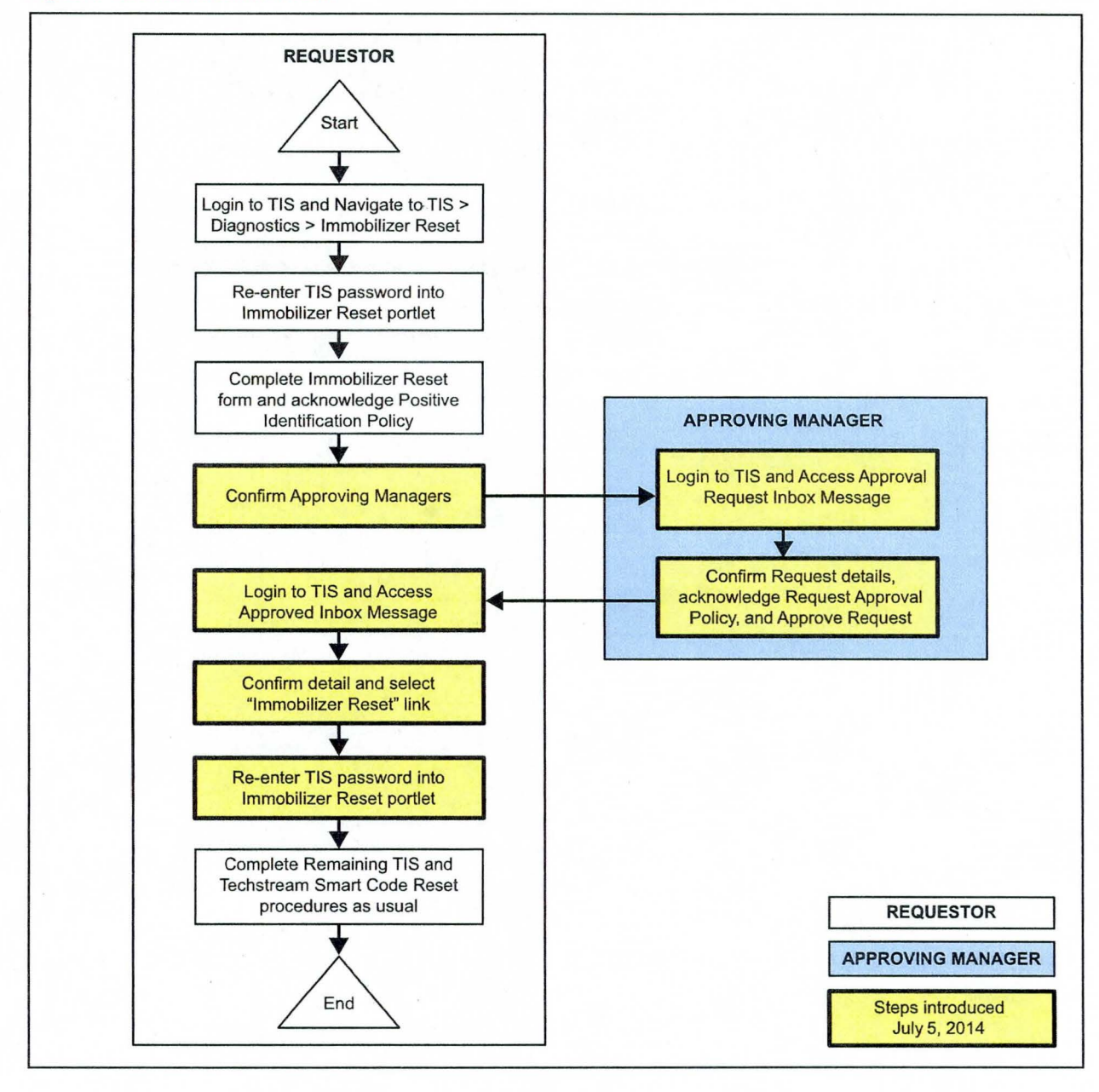

# Immobilizer and Smart Key Reset

### Section 1: Security Authorization for the Reset Pass-Code (Continued)

Key Points:

- The Reset request can be submitted from the Techstream in the vehicle, or on TIS before the vehicle is available.
- A single management approval can be used multiple times for the same VIN as needed until the vehicle repair is completed.
- Each Reset attempt for the same VIN will generate a new Seed Number and a unique Pass-Code.
- The request and approval hand-off between technician and management is done on the TIS home page inbox accessed at each individual's location (Techstream, office, etc.).

### Main Steps:

- 1. Obtain Authorization
  - A. Technician Reset Approval Request
  - B. Manager Access TIS In-Box Message and Approve
- 2. Perform Reset with Techstream
  - A. Access Approval In-Box Message
  - B. Perform Reset at Vehicle

### Variations:

- 1. Pre-approval before vehicle is accessed (as per above Main Steps)
- 2. Request and receive approval from Techstream after entering the reset utility
- 3. Repeated reset attempts with Techstream by accessing the single approval file

Approving Managers:

Once the Pass-Code Request form has been completed an approval request will be sent to all approving managers. Dealership personnel with the following job titles in "Staffmaster" are granted Pass-Code approval capability.

Dealer Principal, General Manager, Service Manager, Service Director, Service/Parts Director, Parts Manager, Parts Director, Customer Relations Manager, Customer Satisfaction Manager, Shop Foreman, Diagnostic Specialist, Team Leader. Each dealer must have at least 2 enrolled managers in order to access any Pass-Codes.

### Immobilizer and Smart Key Reset

Section 1: Security Authorization for the Reset Pass-Code (Continued)

#### NOTE

Once a Reset is completed, it may be necessary to enter an "Immobilizer Key Registration" or a "Smart Key Code Registration" utility to program the new keys. Early Immobilizer systems may be ready to accept keys immediately after the Reset if the security light flashes a 2-digit code (such as 21 or 22). Refer to the applicable Repair Manual for details.

Please review the Techstream and TIS screenshots in this bulletin to become familiar with the new management authorization process flow.

### Section 2: Reset Approval Request (TIS Pre-Approval)

1. Open TIS and enter the *Diagnostics* and *Immobilizer Reset* tabs. Login using your password. Figure 2.

| ScanTool                                                                     | Calibrations Immobilizer Reset                                                                                                    |
|------------------------------------------------------------------------------|----------------------------------------------------------------------------------------------------|
| Key Code Reset                                                               |                                                                                                    |
|                                                                              | Receive a Passcode                                                                                                    |
| Immobilizer and Smar<br>Key even if all original<br>Key Code is reset, all J | rt Key Code Reset allows the registration of a new Master<br>I Master Keys are lost. Once the Immobilizer and/or Smart<br>previously registered key codes will be erased. |
| Re-enter your Passwor<br>Reset form,                                         | rd below to proceed to the Immobilizer and Smart Key Code                                                                                                    |
| Pas                                                                          | ssword:                                                                                                    |
|                                                                              | Clear Login                                                                                                    |

Section 2: Reset Approval Request (TIS Pre-Approval) (Continued)

2. Enter the information requested, check all 4 boxes below *Positive Identification Policy*, then click *Next*.

Figure 3.

| -               | ScanTool                                        | Calibrations                                                         | Immobilizer Rese                          | t Key Code Telematics                                |
|-----------------|-------------------------------------------------|----------------------------------------------------------------------|-------------------------------------------|------------------------------------------------------|
| (ey Co          | ode Reset                                       |                                                                      |                                           |                                                      |
|                 |                                                 | Please complete the                                                  | following fields to re                    | eceive a passcode.                                   |
|                 |                                                 | Dealer Cod                                                           | fe:                                       |                                                      |
|                 |                                                 | Dealer Nam                                                           | ie:                                       |                                                      |
|                 |                                                 | Technician Nam                                                       | ie:                                       |                                                      |
|                 |                                                 | #Mahiala M                                                           |                                           |                                                      |
|                 |                                                 | Venucie VI                                                           |                                           | (17 digit VIN)                                       |
| -               | **Rep                                           | pair Order/Parts Invoice Numbe                                       | er:                                       |                                                      |
|                 |                                                 | *Customer Last Nam                                                   | ie:                                       |                                                      |
| Positi          | ve Identification Po                            | blicy                                                                |                                           |                                                      |
| 181 T           | I have verified the                             | customer's authority to obtain                                       | vehicle security informat                 | ion for this vehicle.                                |
| *               | I have verified the                             | customer's full legal name and                                       | confirmed their identity w                | with a valid picture ID.                             |
| * [             | I have or will visual                           | lly confirm the vehicle's registr                                    | ation document and owne                   | rship.                                               |
| * [             | I agree to the TIS                              | Terms and Conditions.                                                |                                           |                                                      |
| (*) - 1         | ndicates Required Fie                           | eld(s)                                                               |                                           |                                                      |
| Note:<br>of eac | Details of this transa<br>h transaction is sent | action will be included in the M<br>; to the National Insurance Crir | lonthly Vehicle Security Tr<br>me Bureau. | ransaction Report sent to the Dealer GM. Also, a log |

 A minimum of two managers are required to be selected. Once two or more managers are selected, click *Submit* to continue. Each request is required to be approved by one manager. Once manager approval is received, continue to Section 5, *"Receipt of Pass-Code."*

### Figure 4.

| Example Manager 1 |            |
|-------------------|------------|
| Example Manager 2 |            |
| Example Manager 3 |            |
| Example Manager 4 |            |
| Example Manager 5 |            |
|                   | Submit Car |

### Section 3: Techstream Reset Utility (With Request)

- 1. Connect Techstream to the vehicle.
  - Figure 5.

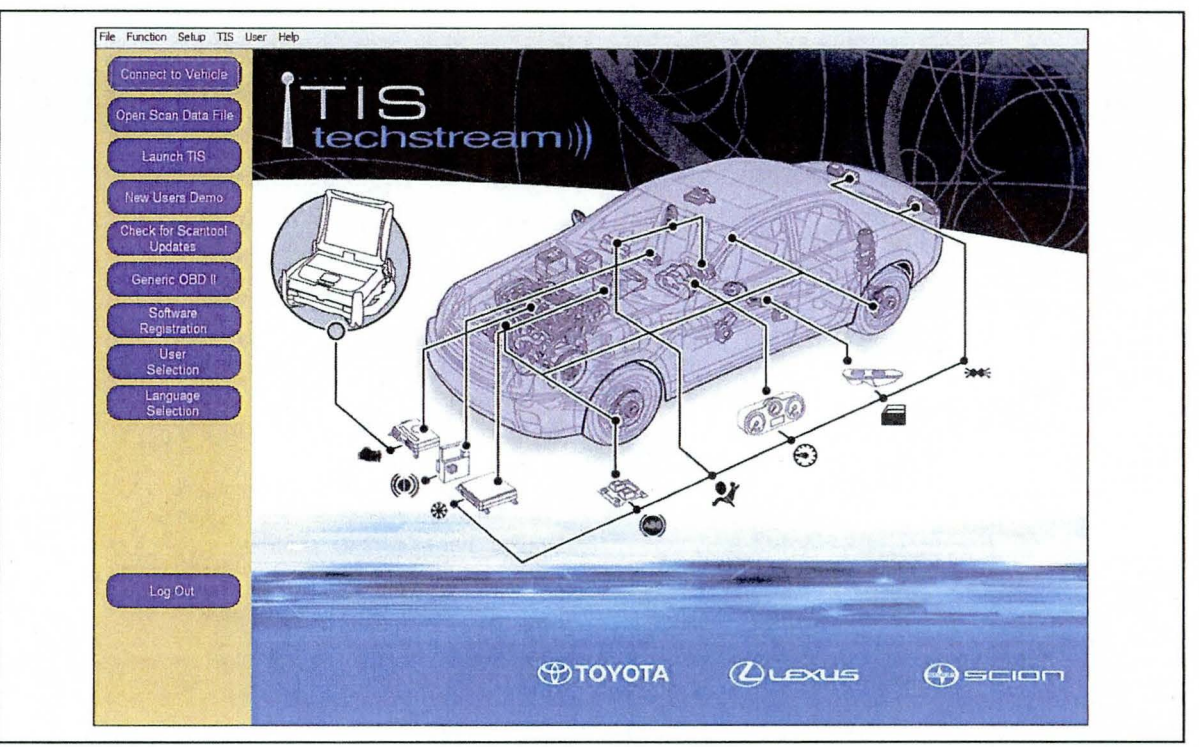

# Immobilizer and Smart Key Reset

### Section 3: Techstream Reset Utility (With Request) (Continued)

- 2. Choose the appropriate vehicle model and year if the ignition cannot be turned on and the information does not automatically populate.
  - Figure 6.

| Anal 💉 10 💉 Weo         | Venicle Connector Wizzra(5301-06)      |                                                                                                    |
|-------------------------|----------------------------------------|----------------------------------------------------------------------------------------------------|
| 2 1 2                   | Select the Enternation and press Fackt | A DESCRIPTION OF THE OWNER OF THE OWNER OWNER OF THE OWNER OF THE OWNER OWNER OF THE OWNER OWNER OWNE                                                                                                    |
|                         | Required elematica.                    |                                                                                                    |
| Check for Scartosi      | Dission TOYOTA -                       |                                                                                                    |
| Contraction 1           | Model .                                |                                                                                                    |
|                         | ModelYear Hilux                        |                                                                                                    |
| Regelf Apr              | De Land Cruiser                        |                                                                                                    |
| User                    | Matrix                                 |                                                                                                    |
|                         | Option MR2                             |                                                                                                    |
| Selection               | MR2 Spyder                             |                                                                                                    |
|                         | Paseo                                  |                                                                                                    |
|                         | Previa                                 |                                                                                                    |
| Section 21 Test         | Optional Information                   |                                                                                                    |
|                         | VIN Prius PHV                          | The second second second second second                                                                                                    |
|                         | Mema Prius V                           | Party of the local division of the local division of the local div |
| Log Out                 | Rav4                                   | and the second second se                                                                                                    |
|                         | Rav4 EV                                | A second and the second second second second                                                                                                    |
| Ver 8.10.021            | History Help Cancel                    |                                                                                                    |
| Subscription Expiration |                                        |                                                                                                    |
| 255d 22h 56m            |                                        | Constant of the Article of the Article of the                                                                                                    |

3. Choose the Immobilizer or Smart Key system as needed.

### Figure 7.

| toot Viki<br>Hauth Chack                                          | System Selection<br>Select desired system and I<br>System Yellaw = ECL<br>System White = ECU<br>"System White wAate<br>All ECUs Powertrain | Astern Selection Menu           Red design and then press the arrow button to access the ECU.           System         Yellow = ECU status unknown.           System         FCU set = ECU consumation OK           System         White wiAsterisk = ECU not supported or not responding.           NI ECUs         Powertrain         Chassis |                                                                                                |                                                                                                    |                                                                                           |     |  |  |
|-------------------------------------------------------------------|----------------------------------------------------------------------------------------------------|----------------------------------------------------------------------------------------------------|------------------------------------------------------------------------------------------------|----------------------------------------------------------------------------------------------------|-------------------------------------------------------------------------------------------|-----|--|--|
| Custoritza<br>Setting<br>ECU<br>Reptogramming<br>CAN<br>Ruz Check | Engrie and ECT<br>EMPS<br>Pre-Collision<br>P-Door Motor<br>Combination Meter<br>Remote Engine Starter                                      | Hybrid Control<br>Lane Keeping Assist<br>Pre-Collision 2<br>RL-Door Motor<br>HL AutoLevaling<br>Navigation System                                                                                                    | Radar Cruise<br>Transmission Control<br>Main Body<br>RR-Door Motor<br>Smart Key<br>PM2 Gateway | ABS/VSC/TRAC<br>Air Conditioner<br>PM1 Gateway<br>Master Switch<br>Power Source Control<br>Telematics | Tire Pressure Monitor<br>SRS Airbag<br>D-Door Motor<br>Stiding Roof<br>Occupant Detection |     |  |  |
|                                                                   |                                                                                                    |                                                                                                    |                                                                                                |                                                                                                    |                                                                                           |     |  |  |
|                                                                   | This ECU controls keyless                                                                                                    | entry and starting engine                                                                                                    | with the detection SmartKey                                                                    |                                                                                                    |                                                                                           | × . |  |  |
| TIS Search<br>Part                                                | 1                                                                                                    |                                                                                                    |                                                                                                |                                                                                                    |                                                                                           |     |  |  |

### Section 3: Techstream Reset Utility (With Request) (Continued)

4. Choose the Immobilizer or Smart Code Reset utility.

Rev1

Figure 8.

|                | Utility Selection Menu                                                                                      |                                                                            |                |  |  |  |
|----------------|----------------------------------------------------------------------------------------------------|----------------------------------------------------------------------------|----------------|--|--|--|
|                | Select desired Utility and then press Next button                                                           |                                                                            |                |  |  |  |
| Input Y84      | Customize<br>ECU Communication ID Registration                                                              | Communication Check(Key Diag Mode)<br>Smart Code Erasure                   | ^              |  |  |  |
| Trouble Codes  | Smart Code Registration (Classic)                                                                           | Smart Code Registration                                                    |                |  |  |  |
| Data List      |                                                                                                    |                                                                            |                |  |  |  |
| Active Test    |                                                                                                    |                                                                            |                |  |  |  |
| Minie          |                                                                                                    |                                                                            |                |  |  |  |
|                |                                                                                                    |                                                                            |                |  |  |  |
| Latingy        | )                                                                                                    |                                                                            |                |  |  |  |
| Dual Data List |                                                                                                    |                                                                            |                |  |  |  |
|                |                                                                                                    |                                                                            |                |  |  |  |
|                |                                                                                                    |                                                                            |                |  |  |  |
|                |                                                                                                    |                                                                            | ~              |  |  |  |
|                | <usage><br/>Use this function to erase all Smart Codes in case of<br/><introduction></introduction></usage> | Alosing all keys.                                                          |                |  |  |  |
| TIS Keyword    | This function erases all registered Smart Codes In o<br>the Service Bulletin.                               | order to use this function you need a password. For the details see the re | pair manual or |  |  |  |

5. Enter the VIN if prompted.

Figure 9.

|                                     | Utility Select                                                                    | Smart Code Reset (SMRT-01-011)                                     |                                        |
|-------------------------------------|-----------------------------------------------------------------------------------|--------------------------------------------------------------------|----------------------------------------|
| Trouble Codes                       | Customize<br>ECU Communicati<br>Smart Code Regist                                 | Input VIN.                                                         | ig Mode)                               |
| Data List<br>Active Test            |                                                                                   | VIN could not be retrieved from vehicle.<br>VIN input is required. |                                        |
| Afrikan<br>Utiliy<br>Doub Data List |                                                                                   | Input                                                              | · · · · · · · · · · · · · · · · · · ·  |
|                                     |                                                                                   | If the inputted characters are correct, press Next to proceed.     |                                        |
|                                     | <pre>{</pre>                                                                      |                                                                    |                                        |
| TIS Keyword                         | <pre><introduction> This function erase the Service Bulletin</introduction></pre> | < Back Next > Exit                                                 | r the details see the repair manual or |

Section 3: Techstream Reset Utility (With Request) (Continued)

6. Techstream will generate a Seed Number. Click Get Pass-Code.

Rev1

Figure 10.

|                            | Utility Select<br>Select desired Utilit                                        | Smart Code Reset (SMRT-01-002)                                                                               | NATURAL STATE                          |  |
|----------------------------|--------------------------------------------------------------------------------|----------------------------------------------------------------------------------------------------|----------------------------------------|--|
| Input VIN<br>Trouble Codes | Customize<br>ECU Communicati<br>Smart Code Regist<br>Smart Code Reset          | Step 1 of 2                                                                                                  | ig Mode) 🔨                             |  |
| Data List<br>Active Test   |                                                                                | Input Seed Number on TIS to retrieve a Pass-Code,<br>then input a Pass-Code and then press Next.             |                                        |  |
| Lucitor D                  |                                                                                | Seed Number:                                                                                                 |                                        |  |
| Dual Data List             |                                                                                | aa910acd208095b9d015943c6<br>97037521d1ed11fc5b177c0cb<br>7f0cd395b0524bd1063eed58e<br>Sdbd98a5fcd4bde1763e3 |                                        |  |
|                            |                                                                                | Pass-Code Number:                                                                                            |                                        |  |
|                            | <usage><br/>Use this function to</usage>                                       | Input                                                                                                    | 8                                      |  |
| TIS Keyword                | <introduction><br/>This function erase<br/>the Service Bulletit</introduction> | < Back Next > Exit                                                                                           | r the details see the repair manual or |  |

7. Click Send to connect to TIS.

Figure 11.

|                                                     | Utility Selection                                                                                                    | Code Reset (SMRT-01-002)                                                                                                    |                                        |
|-----------------------------------------------------|----------------------------------------------------------------------------------------------------|----------------------------------------------------------------------------------------------------|----------------------------------------|
| Input VIN<br>Trouble Codes                          | Customize<br>ECU Communicati<br>Smart Code Regist                                                                           | Step 1 of 2                                                                                                    | ig Mode)                               |
| Data List<br>Active Test<br>Unity<br>Dual Data List |                                                                                                    | rCode Reset         aa910acd208095b9d015943c6         97037521d1ed11fc5b177c0cb         7f0cd395b0524bd1063eed58e         5dbd98a5fcd4bde1763e3         Press "Send" to send the Seed Number         to the Smart Code Reset webpage.         Press "Copy" to copy the Seed Number         to the Clipboard.         Send       Copy |                                        |
| TIS Keyword                                         | <usage><br/>Use this function to<br/><introduction><br/>This function erase<br/>the Service Bulletic</introduction></usage> | < Back Next > Exit                                                                                                    | r the details see the repair manual or |

Immobilizer and Smart Key Reset

Section 3: Techstream Reset Utility (With Request) (Continued)

#### NOTE

- If there is already a management approval file for this VIN, DO NOT follow the next 3 steps to resubmit a request. Open the approval file in your TIS inbox and enter the most recent Seed Number to get the Pass-Code (as outlined in Section 5, "Receipt of Pass-Code"). Then go to Section 6, "Techstream Reset Utility (Reset Initiated)."
- For repeated Reset attempts after the approval is completed, follow Section 3, "Techstream Reset Utility (With Request)," and Section 6, "Techstream Reset Utility (Reset Initiated)," using the same management approval file.
- 8. When the TIS window opens, enter your password to login.

### Figure 12.

| Scanlool                                                                | Calibrations                                                                                    | Immobilizer Reset                                                       | (and a second      |
|-------------------------------------------------------------------------|-------------------------------------------------------------------------------------------------|-------------------------------------------------------------------------|--------------------|
| Key Code Reset                                                          |                                                                                                 |                                                                         |                    |
|                                                                         | Receive a Passo                                                                                 | ode                                                                     |                    |
| Immobilizer and Sma<br>Key even if all origina<br>Key Code is reset, al | art Key Code Reset allows the<br>al Master Keys are lost. Once<br>I previously registered key c | e registration of a new<br>the Immobilizer and/<br>odes will be erased. | Master<br>or Smart |
| Re-enter your Passwo<br>Reset form.                                     | ord below to proceed to the 1                                                                   | Immobilizer and Smart                                                   | t Key Code         |
| Pa                                                                      | assword:                                                                                        |                                                                         |                    |
|                                                                         | Clear Login                                                                                     |                                                                         |                    |

# Immobilizer and Smart Key Reset

Section 3: Techstream Reset Utility (With Request) (Continued)

9. Fill in the required information and select Next.

Figure 13.

|                  | ScanTool                                           | Calibrations                                     | Immobilizer Reset             | Key Code Telematics Navigation                                                                                  |
|------------------|----------------------------------------------------|--------------------------------------------------|-------------------------------|----------------------------------------------------------------------------------------------------|
| Key Co           | de Reset                                           | la massar est succes                             | and the second second         | in the second second second second second second second second second second second second second second second |
|                  |                                                    | Please c                                         | omplete the following fi      | elds to receive a passcode.                                                                                     |
|                  |                                                    |                                                  | Dealer Code:                  |                                                                                                    |
|                  |                                                    |                                                  | Dealer Name:                  |                                                                                                    |
|                  |                                                    | Т                                                | echnician Name:               |                                                                                                    |
|                  |                                                    |                                                  | *Vehicle VIN:                 | (17 digit VIN)                                                                                                  |
|                  |                                                    | *Repair Order/Parts I                            | Invoice Number:               |                                                                                                    |
|                  |                                                    | *Custo                                           | omer Last Name:               |                                                                                                    |
| Positi           | ve Identification Pol                              | licy                                             |                               |                                                                                                    |
| * [              | I have verified the o                              | ustomer's authority to obta                      | ain vehicle security informat | tion for this vehicle.                                                                                          |
| * 17             | I have verified the c                              | ustomer's full legal name a                      | and confirmed their identity  | with a valid picture ID.                                                                                        |
| * [              | I have or will visually                            | confirm the vehicle's reg                        | istration document and own    | ership.                                                                                                    |
| * [***           | I agree to the Terms                               | and Conditions.                                  |                               |                                                                                                    |
| (*) - I          | ndicates Required Field                            | (s)                                              |                               |                                                                                                    |
| Note:<br>sent to | Details of this transact<br>the National Insurance | ion will be included in the I<br>e Crime Bureau. | Monthly Vehicle Security Tra  | ansaction Report sent to the Dealer GM. Also, a log of each transaction is                                      |
|                  |                                                    |                                                  |                               |                                                                                                    |

10. A minimum of two managers are required to be selected. Once two or more managers are selected, click *Submit* to continue. Each request is required to be approved by one manager. Once manager approval is received, continue to Section 5, *"Receipt of Pass-Code."* 

### Figure 14.

| Example Manager 1 |            |
|-------------------|------------|
| Example Manager 2 |            |
| Example Manager 3 |            |
| Example Manager 4 |            |
| Example Manager 5 |            |
|                   | Submit Can |

# Immobilizer and Smart Key Reset

### Section 4: Manager Approval (TIS)

1. Once the request has been submitted, one of the authorized dealer managers will locate the technician's request in their TIS home page inbox.

The manager clicks the title to open the Request.

Figure 15.

| Inbox                                                                                                    |                                                                                        |                                                                                                    |
|----------------------------------------------------------------------------------------------------|----------------------------------------------------------------------------------------|----------------------------------------------------------------------------------------------------|
| Select All Delete Refresh                                                                                                    |                                                                                        |                                                                                                    |
| C 06/30/2014 new Approval Req                                                                                                    | uired: Immobilizer Reset Request No. 14063000028                                       |                                                                                                    |
| 1 06/30/2014 new w4th                                                                                                    |                                                                                        |                                                                                                    |
| 1 06/30/2014 new etherdfhgr                                                                                                    |                                                                                        |                                                                                                    |
| 06/30/2014 new horg                                                                                                    |                                                                                        |                                                                                                    |
| 06/29/2014 new Approval Requ                                                                                                    | uired: Key Code Request No. 14062900025                                                |                                                                                                    |
| 06/29/2014 new Approval Requ                                                                                                    | uired: Key Code Request No. 14062900022                                                |                                                                                                    |
| C 05/29/2014 new dfgdfg                                                                                                    |                                                                                        |                                                                                                    |
| C 06/29/2014 new dfgdfadfa                                                                                                    |                                                                                        | sector and the part of the sector of the                                                                                                    |
|                                                                                                    |                                                                                        |                                                                                                    |
| 06/29/2014 new stifsdf                                                                                                    |                                                                                        |                                                                                                    |
| C 06/29/2014 new sdfsdf                                                                                                    |                                                                                        |                                                                                                    |
| □ 06/29/2014 new sdfsdf □ 06/23/2014 new dfgd                                                                                     | next > la                                                                              | See 1. 2. 2. 3. 4. 2. 2. 1. 1. 4. 3. 3. 4. 3. 4. 3. |
| □ 06/29/2014 new sdfsdf □ 06/23/2014 new dfgd showing 1 through 10                                                                | next > la                                                                              | ast >>                                                                                                    |
| 06/29/2014 new sdfsdf     06/23/2014 new dfgd     showing 1 through 10                                                            | next > la                                                                              | ast >> you have 40 message                                                                                                    |
| 06/29/2014 new sdfsdf     06/23/2014 new dfgd     showing 1 through 10     My Certifications                                      | next > la                                                                              | ast >><br>you have 40 message                                                                                                    |
| 06/29/2014 new sdfsdf     06/23/2014 new dfgd     showing 1 through 10     My Certifications                                      | next > la<br>Name:                                                                     | ast >><br>you have 40 message                                                                                                    |
| C 06/29/2014 new sdfsdf<br>06/23/2014 new dfgd<br>showing 1 through 10<br>My Certifications                                       | next > la<br>Name:<br>Primary Job Code:                                                | ast >> you have 40 message                                                                                                    |
| Ob(29/2014 ] new sdfsdf Ob(23/2014 ] new dfgd showing 1 through 10 My Certifications Listed below are the requirement             | next > le<br>Name:<br>Primary Job Code:<br>Is to maintain your current certification.  | ast >><br>you have 40 message                                                                                                    |
| O6/29/2014 new sdfsdf     O6/23/2014 new dfgd     showing 1 through 10     My Certifications     Listed below are the requirement | next > le<br>Name:<br>Primary Job Code:<br>Its to maintain your current certification. | ast >><br>you have 40 message<br>CERTIFICUER<br>PROSING<br>University of Toyota                                                                                                    |

# Immobilizer and Smart Key Reset

### Section 4: Manager Approval (TIS) (Continued)

2. The manager checks the 3 boxes under *Request Approval Policy*, then selects *Approve* to send the approval to the technician.

Figure 16.

| Inbox                                                                                                    | and the second second second second second second second second second second second second second second second           |
|----------------------------------------------------------------------------------------------------|----------------------------------------------------------------------------------------------------|
| Jubject: Approval Required: Immobilizer Reset Request No                                                                                                    | . 14070100021                                                                                                    |
| lello                                                                                                    |                                                                                                    |
| he user has request are as follows,                                                                                                    | uested to perform an Immobilizer Reset on 07/01/2014 01:27 PM PDT. The                                                     |
| Request Details:                                                                                                    |                                                                                                    |
| Request No:                                                                                                    |                                                                                                    |
| Jealer Code:                                                                                                    |                                                                                                    |
| ealer Name:                                                                                                    |                                                                                                    |
| echnician Name:                                                                                                    |                                                                                                    |
| 'ehicle VIN:                                                                                                    |                                                                                                    |
| epair Order/Parts Invoice Number:                                                                                                    |                                                                                                    |
| Customer Last Name:                                                                                                    |                                                                                                    |
| <ul> <li>I have verified the customer's authority to obtain veh</li> <li>I have verified the customer's full legal name and con</li> <li>I have or will visually confirm the vehicle's registration</li> </ul> | nicle security information for this vehicle.<br>firmed their identity with a valid picture ID.<br>a document and ownership |
| I have of will visually commit the vehicle's registration                                                                                                    | document and ownership.                                                                                                    |
| r agree to the HS Terms and Conditions.                                                                                                    |                                                                                                    |
|                                                                                                    |                                                                                                    |
| equest Approval Policy                                                                                                    |                                                                                                    |
| I have verified the details entered for this request                                                                                                    | and confirmed the authority of the customer was verified.                                                                  |
| I realize that upon retrieval, a transaction log will b                                                                                                    | be posted to the National Insurance Crime Bureau.                                                                          |
| I agree to the TIS Terms and Conditions.                                                                                                    |                                                                                                    |
| ") - Indicates Required Field(s)                                                                                                    |                                                                                                    |
| his request will expire in 72 hours from the time of receip                                                                                                    | t of this message at 07/04/2014 01:27 PM PDT.                                                                              |
| or assistance, please contact the Dealer Daily Helpdesk.<br>(ote: Details of this transaction will be included in the Mo<br>ach transaction is sent to the National Insurance Crime B                          | onthiy Vehicle Security Transaction Report sent to the Dealer GM. Als log of Bureau.                                       |
|                                                                                                    |                                                                                                    |

### Immobilizer and Smart Key Reset

### Section 5: Receipt of Pass-Code (TIS)

1. Once approved by management, the technician opens his TIS inbox and locates the Reset request. The technician clicks the title to open the Approval.

Figure 17.

| Inbox                                                                        |                                          |
|------------------------------------------------------------------------------|------------------------------------------|
| Select All Delete Refresh                                                    |                                          |
| 🖵 06/30/2014 new Immobilizer Reset Request No. 14063000028 has been Approved |                                          |
| □ 06/30/2014 new w4th                                                        |                                          |
| 6/30/2014 new etherdfhgr                                                     |                                          |
| F 06/30/2014 new hgrq                                                        |                                          |
| C 06/29/2014 new dfgdfg                                                      |                                          |
| C 06/29/2014 grow dfgdfgdfg                                                  |                                          |
| 06/29/2014 new sdfsdf                                                        |                                          |
| □ 06/23/2014 new dfgd                                                        |                                          |
| □ 06/23/2014 pew dfgdf                                                       |                                          |
| 06/23/2014                                                                   |                                          |
| next > las                                                                   | t>>                                      |
| showing 1 through 10                                                         | you have 40 messages                     |
| My Certifications                                                            |                                          |
| Name:<br>Primary Job Code:<br>Current Certification Status:                  | Centrection<br>Prosecution<br>Unity That |

### NOTE

- It is recommended to retrieve the Pass-Code from the Techstream connected to the vehicle as the Seed Number and Pass-Code work together.
- Once approved by management, multiple resets can be performed for a single VIN. . Each attempt will create a new Seed Number and resultant Pass-Code.

### Section 5: Receipt of Pass-Code (TIS) (Continued)

2. Once opened, the technician clicks the Immobilizer Reset link to continue.

Rev1

| F | ig | u | re | 1 | 8. |
|---|----|---|----|---|----|
|   | -  |   |    |   |    |

| Inbox                                                                                                    | a man and the second second second second second second second second second second second second second second                                                                             |
|----------------------------------------------------------------------------------------------------|----------------------------------------------------------------------------------------------------|
| Subject: Immobilizer Reset Request No. 14053000028 has been Approved                                                                                                    |                                                                                                    |
| You had initiated a request (Request No. 14063000028) for an Immobilizer Reset or<br>have been saved.                                                                                                    | n 06/30/2014 03:09 PM PDT. Your request has been Approved and details                                                                                                    |
| Request Details:                                                                                                    |                                                                                                    |
| Request No:                                                                                                    |                                                                                                    |
| Dealer Code:                                                                                                    |                                                                                                    |
| Dealer Name:                                                                                                    |                                                                                                    |
| Technician Name:                                                                                                    |                                                                                                    |
| Vehicle VIN:                                                                                                    |                                                                                                    |
| Repair Order/Parts Invoice Number:                                                                                                    |                                                                                                    |
| Custonici Last Nanidi                                                                                                    |                                                                                                    |
| Manager:                                                                                                    |                                                                                                    |
|                                                                                                    |                                                                                                    |
| Approval Date:                                                                                                    |                                                                                                    |
| Approval Date:                                                                                                    |                                                                                                    |
| Approval Date:<br>Please click on the link below to generate a new Immobilitzer Passcode for your req                                                                                                    | uest. After clicking on this link, you will need to connect the Techstream                                                                                                    |
| Approval Date:<br>Please click on the link below to generate a new Immobilizer Passcode for your req<br>to be the second generate the Seed No. and enter the Techstream Software ve<br>mmobilizer Reset                                                                                                    | uest. After clicking on this link, you will need to connect the Techstream<br>rsion to proceed.                                                                                             |
| Approval Date:<br>Please click on the link below to generate a new Immobilizer Passcode for your req<br>locate to the second generate the Seed No. and enter the Techstream Software ve<br><u>mmobilizer Reset</u>                                                                                                    | uest. After clicking on this link, you will need to connect the Techstream<br>rsion to proceed.                                                                                             |
| Approval Date:<br>Please click on the link below to generate a new Immobilizer Passcode for your req<br>lease to the second generate the Seed No. and enter the Techstream Software ve<br>immobilizer Reset<br>This link will expire 1 hours after the receipt of this message at 06/30/2014 04:2<br>teset for the mentioned VIN number till it expires.                                                                                                    | uest. After clicking on this link, you will need to connect the Techstream<br>rssion to proceed.<br><b>0 PM PDT.</b> This link may be used multiple times to perform an Immobilizer         |
| Approval Date:<br>Please click on the link below to generate a new Immobilizer Passcode for your req<br>know to the set of generate the Seed No. and enter the Techstream Software ve<br>mmobilizer Reset<br>This link will expire 1 hours after the receipt of this message at 06/30/2014 04:2<br>Reset for the mentioned VIN number till it expires.<br>Tor assistance, please contact the Dealer Daily Helpdesk.                                                                                                    | uest. After clicking on this link, you will need to connect the Techstream<br>rsion to proceed.<br><b>0 PM PDT</b> . This link may be used multiple times to perform an Immobilizer         |
| Approval Date:<br>Please click on the link below to generate a new Immobilizer Passcode for your req<br><u>intersection</u> the second generate the Seed No. and enter the Techstream Software ver<br><u>intersection</u> the second second | uest. After clicking on this link, you will need to connect the Techstream<br>rrsion to proceed.<br>O PM PDT. This link may be used multiple times to perform an Immobilizer                |
| Approval Date:<br>Please click on the link below to generate a new Immobilizer Passcode for your req<br>knick to the second generate the Seed No. and enter the Techstream Software ve<br>immobilizer Reset<br>This link will expire 1 hours after the receipt of this message at 06/30/2014 04:2<br>teset for the mentioned VIN number till it expires.<br>Tor assistance, please contact the Dealer Daily Helpdesk.<br>Click on the "Inbox Home" button below to return to your inbox.<br>Inbox Home                                                                                                    | uest. After clicking on this link, you will need to connect the Techstream<br>rssion to proceed.<br>O PM PDT. This link may be used multiple times to perform an Immobilizer                |
| Approval Date:<br>Please click on the link below to generate a new Immobilizer Passcode for your req<br><u>immobilizer Reset</u><br>This link will expire 1 hours after the receipt of this message at 06/30/2014 04:2<br>teset for the mentioned VIN number till it expires.<br>For assistance, please contact the Dealer Daily Helpdesk.<br>Dick on the "Inbox Home" button below to return to your inbox.<br><u>Inbox Home</u>                                                                                                    | uest. After clicking on this link, you will need to connect the Techstream<br>rssion to proceed.<br>O PM PDT. This link may be used multiple times to perform an Immobilizer                |
| Approval Date:<br>Please click on the link below to generate a new Immobilizer Passcode for your req<br><u>immobilizer Reset</u><br>This link will expire 1 hours after the receipt of this message at 06/30/2014 04:2<br>teset for the mentioned VIN number till it expires.<br>"or assistance, please contact the Dealer Daily Helpdesk.<br>Dick on the "Inbox Home" button below to return to your inbox.<br><u>Inbox Home</u><br><b>Ay Certifications</b>                                                                                                    | uest. After clicking on this link, you will need to connect the Techstream<br>rssion to proceed.<br>O PM PDT. This link may be used multiple times to perform an Immobilizer                |
| Approval Date:<br>Please click on the link below to generate a new Immobilizer Passcode for your req<br>to the stand generate the Seed No. and enter the Techstream Software ve<br>immobilizer Reset<br>This link will expire 1 hours after the receipt of this message at 06/30/2014 04:2<br>teset for the mentioned VIN number till it expires.<br>Tor assistance, please contact the Dealer Daily Helpdesk.<br>Click on the "Inbox Home" button below to return to your inbox.<br>Inbox Home<br>Y Certifications                                                                                                    | uest. After clicking on this link, you will need to connect the Techstream<br>rssion to proceed.                                                                                            |
| Approval Date:<br>Please click on the link below to generate a new Immobilizer Passcode for your req<br>mmobilizer Reset<br>This link will expire 1 hours after the receipt of this message at 06/30/2014 04:2<br>Reset for the mentioned VIN number till it expires.<br>for assistance, please contact the Dealer Daily Helpdesk.<br>Click on the "Inbox Home" button below to return to your inbox.<br>Inbox Ho<br>My Certifications<br>Name:                                                                                                    | uest. After clicking on this link, you will need to connect the Techstream<br>resion to proceed.<br><b>D PM PDT</b> . This link may be used multiple times to perform an Immobilizer<br>ome |
| Approval Date:<br>Please click on the link below to generate a new Immobilizer Passcode for your req<br><u>mmobilizer Reset</u><br>this link will expire 1 hours after the receipt of this message at 06/30/2014 04:2<br>teset for the mentioned VIN number till it expires.<br>for assistance, please contact the Dealer Daily Helpdesk.<br>Click on the "Inbox Home" button below to return to your inbox.<br>Inbox He<br>My Certifications<br>Name:<br>Primary Job Code:                                                                                                    | uest. After clicking on this link, you will need to connect the Techstream<br>rssion to proceed.<br><b>0 PM PDT</b> . This link may be used multiple times to perform an Immobilizer<br>ome |
| Approval Date:<br>Please click on the link below to generate a new Immobilizer Passcode for your req<br>Immobilizer Reset<br>This link will expire 1 hours after the receipt of this message at 06/30/2014 04:2<br>teset for the mentioned VIN number till it expires.<br>for assistance, please contact the Dealer Daily Helpdesk.<br>Click on the "Inbox Home" button below to return to your inbox.<br>Inbox He<br>Y Certifications<br>Name:<br>Primary Job Code:<br>Current Certification Status:                                                                                                    | uest. After clicking on this link, you will need to connect the Techstream<br>rssion to proceed.<br>O PM PDT. This link may be used multiple times to perform an Immobilizer<br>ome         |

3. At this point, it is necessary for the technician to re-enter their password to login again. Figure 19.

|                                                                                                    | Immobilizer Reset                                                                           | Key Code Telematics Navigation                                                                   |
|----------------------------------------------------------------------------------------------------|---------------------------------------------------------------------------------------------|--------------------------------------------------------------------------------------------------|
| Key Code Reset                                                                                                    |                                                                                             |                                                                                                  |
|                                                                                                    | Receive a F                                                                                 | Passcode                                                                                         |
|                                                                                                    |                                                                                             |                                                                                                  |
| Immobilizer and Smart Key Code Reset allows the reg<br>Key Code is reset, all previously registered key codes                                                        | istration of a new Master Ke<br>will be erased.                                             | ey even if all original Master Keys are lost. Once the Immobilizer and/or Smart                  |
| Immobilizer and Smart Key Code Reset allows the reg<br>Key Code is reset, all previously registered key codes<br>Re-enter your Password below to proceed to the Immo | istration of a new Master Ke<br>will be erased.<br>obilizer and Smart Key Code              | ey even if all original Master Keys are lost. Once the Immobilizer and/or Smart<br>e Reset form. |
| Immobilizer and Smart Key Code Reset allows the reg<br>Key Code is reset, all previously registered key codes<br>Re-enter your Password below to proceed to the Immo | istration of a new Master Ke<br>will be erased.<br>obilizer and Smart Key Code<br>Password: | ey even if all original Master Keys are lost. Once the Immobilizer and/or Smart<br>a Reset form. |

# Immobilizer and Smart Key Reset

### Section 5: Receipt of Pass-Code (TIS) (Continued)

4. The technician must enter the Techstream software version and paste in the Seed Number from Techstream, then click Next.

Figure 20.

| -              | ScanTool                                               | Calibrations                                  | Immobilizer Reset                  | Key Code               | Telematics                | Navigation                     |
|----------------|--------------------------------------------------------|-----------------------------------------------|------------------------------------|------------------------|---------------------------|--------------------------------|
| Key C          | ode Reset                                              |                                               |                                    |                        |                           |                                |
|                |                                                        | Please c                                      | omplete the following fie          | elds to receive a p    | asscode.                  |                                |
|                |                                                        |                                               | Request No:                        |                        |                           |                                |
|                |                                                        |                                               | Dealer Code:                       |                        |                           |                                |
|                |                                                        |                                               | Dealer Name:                       |                        |                           |                                |
|                |                                                        |                                               | Technician Name:                   |                        |                           |                                |
|                |                                                        |                                               | Vehicle VTN:                       |                        |                           |                                |
|                |                                                        | Repair Ord                                    | fer/Parts Invoice Number:          |                        |                           |                                |
|                |                                                        |                                               | Customer Last Name:                |                        |                           |                                |
|                |                                                        | *Tec                                          | hstream Software Version [         |                        |                           |                                |
|                |                                                        |                                               | "Seed Number [<br>(from scantool): |                        |                           |                                |
| Posit          | tive Identification Pol                                | icy                                           |                                    |                        |                           |                                |
| 5              | I have verified the cu                                 | stomer's authority to obta                    | in vehicle security informat       | ion for this vehicle.  |                           |                                |
| 1              | I have verified the cu                                 | stomer's full legal name a                    | ind confirmed their identity       | with a valid picture I | D.                        |                                |
| 5              | I have or will visually                                | confirm the vehicle's regi                    | stration document and own          | ership.                |                           |                                |
| P              | I agree to the Terms                                   | and Conditions.                               |                                    |                        |                           |                                |
| Note<br>sent t | Details of this transacti<br>to the National Insurance | on will be included in the M<br>Crime Bureau. | fonthly Vehicle Security Tra       | insaction Report sent  | t to the Dealer GM. Also, | , a log of each transaction is |
| (*) -          | Indicates Required Field                               | (s)                                           |                                    |                        |                           |                                |
| Requ           | est Status for Reques                                  | t No: 14063000028                             | and a second second second second  |                        |                           |                                |
|                | Request St                                             | atus: Approved                                |                                    | Request Tin            | ne:                       |                                |
|                | Man                                                    | ager:                                         | 2                                  | Approval Valid T       | rill:                     |                                |
|                |                                                        |                                               |                                    |                        |                           |                                |

### Section 5: Receipt of Pass-Code (TIS) (Continued)

5. The Pass-Code will then be provided as shown. Continue to Section 6, *"Techstream Reset Utility (Reset Initiated),"* for instructions on entering the Pass-Code to initiate the Reset.

| Figure 2 | 1. |
|----------|----|
|----------|----|

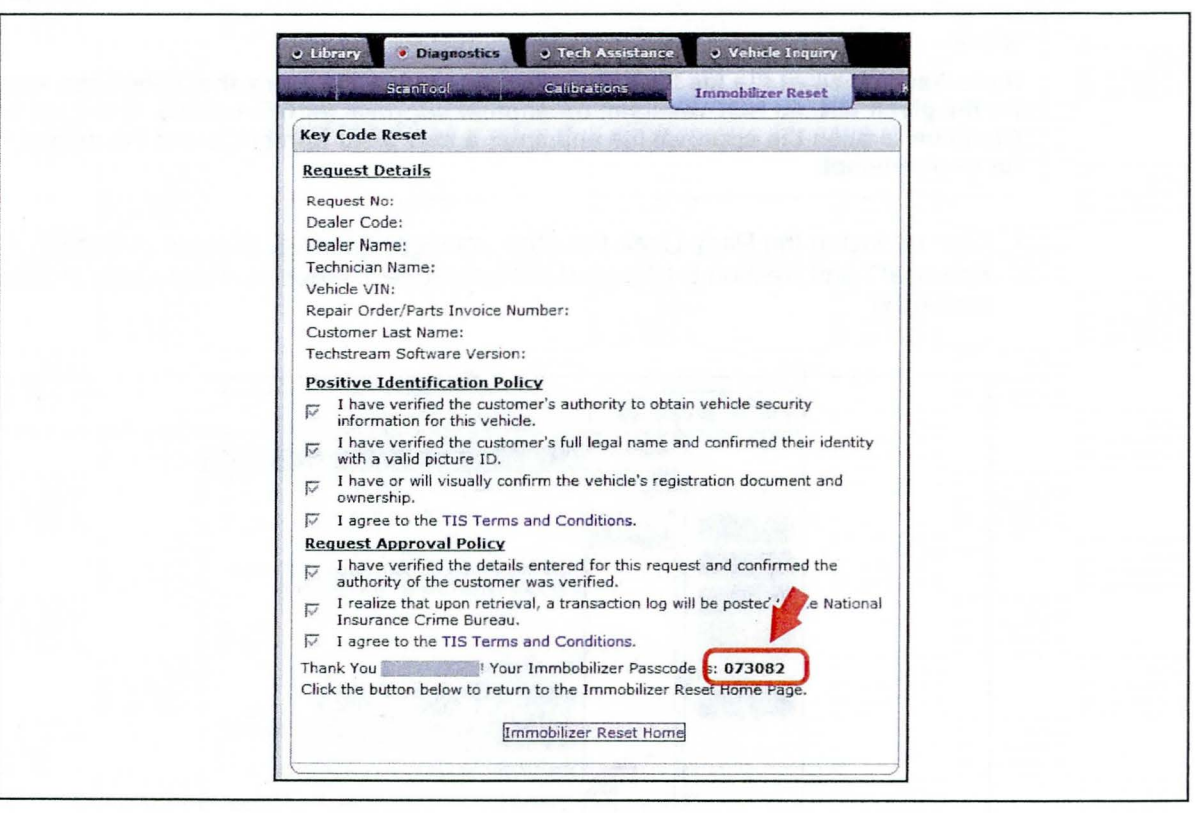

### Immobilizer and Smart Key Reset

### Section 6: Techstream Reset Utility (Reset Initiated)

The Reset can be initiated once the management approval reply is available in the TIS home page inbox. With this approval file, multiple Seed Numbers can be used for as many attempts as needed to repair the vehicle.

### NOTE

If you have received the file from management in your TIS inbox that shows the approval status for the given VIN, do NOT resubmit for another approval for this vehicle. It will not be necessary. Continue to open the approval file and enter a new Seed Number to get the unique Pass-Code for each attempt.

1. After retrieving the Pass-Code from the manager approval process in Section 4 (*"Manager Approval"*) and Section 5 (*"Receipt of Pass-Code"*), enter the Pass-Code in Techstream and click *Next*.

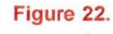

| Imput NN         Curtamize<br>E CD Communicati<br>Smart Code Regist         Step 1 of 2         ndde)           Data List         Input Seed Number on TIS to retrieve a Pass-Code,<br>then input a Pass-Code and then press Next.         Input Seed Number on TIS to retrieve a Pass-Code,         Input Seed Number on TIS to retrieve a Pass-Code, | <b>A</b>           |
|----------------------------------------------------------------------------------------------------|--------------------|
| Duta List         Input Seed Number on TIS to retrieve a Pass-Code, then input a Pass-Code and then press Next.                                                                                                    | E E                |
|                                                                                                    |                    |
| Seed Number:                                                                                                    |                    |
| aa910acd208095b9d015943c6           97037521d1ed11fc5b177c0cb         Get           7f0cd395b0524bd1063eed58e         Pass-Code           5dbd98a5fcd4bde1763e3                                                                                                    |                    |
| Pass-Code Number:                                                                                                    |                    |
| Cusatian function v                                                                                                    | ¥                  |
| <introduction>           TIS Kayword         * the details see the</introduction>                                                                                                    | e repair manual or |

# Immobilizer and Smart Key Reset

### Section 6: Techstream Reset Utility (Reset Initiated) (Continued)

2. Click Yes to start the process.

Figure 23.

|                            | Utility Select<br>Select desired Utilit                                        | Smart Godo Reset (SMRT-01-002)                                            |                                         |                                        |
|----------------------------|--------------------------------------------------------------------------------|---------------------------------------------------------------------------|-----------------------------------------|----------------------------------------|
| Input Vex<br>Trouble Codes | Customize<br>ECU Communicati<br>Smart Code Regist<br>Smart Code Resol          | Step 1 o                                                                  | 2                                       | g Mode) 🐥                              |
| Data List<br>Active Test   |                                                                                | Input Seed Number on TIS to I<br>Smart Gode Reset                         | etrieve a Pass-Code,                    |                                        |
| Research<br>DBHy           |                                                                                | It will take about 16 r<br>to complete.<br>Do you want to start<br>Reset? | ninutes for the reset<br>the Smart Code |                                        |
| Dust Data List             |                                                                                | Yes                                                                       | No                                      |                                        |
|                            | <usage><br/>Use this function to</usage>                                       | 715474                                                                    | Input                                   |                                        |
| TIS Keyword                | <introduction><br/>This function erase<br/>the Service Bulletin</introduction> | < Back Next                                                               | > Exit                                  | r the details see the repair manual or |

Figure 24.

|                                           | Utility Selection                                                                                                    | ode Reset (SMRT-D1 004)                                          |                                        |
|-------------------------------------------|----------------------------------------------------------------------------------------------------|------------------------------------------------------------------|----------------------------------------|
| Insuit Viel<br>Trouble Codes<br>Data Last | Customize<br>ECU Communicati<br>Smart Code Regist<br>Smart Code Regist                                                                 | Step 2 of 2                                                      | Help (Mode)                            |
| Active Test<br>Utility<br>Dual Data List  |                                                                                                    | NOW RESETTING<br><caution><br/>KEEP DRIVED'S DOOP OPEN</caution> |                                        |
|                                           |                                                                                                    | Time Remaining: 11 min.                                          |                                        |
| TIS Keyword                               | <ul> <li>Use this function to</li> <li></li> <li>Introduction&gt;</li> <li>This function erase</li> <li>the Service Bulleto</li> </ul> |                                                                  | r the details see the repair manual or |

## Immobilizer and Smart Key Reset

### Section 6: Techstream Reset Utility (Reset Initiated) (Continued)

3. Once completed, it may be necessary to enter either the Immobilizer Key Registration or Smart Code Registration utility to program keys.

Figure 25.

| A DECEMBER DESCRIPTION OF A DESCRIPTION OF A DESCRIPTION OF |                                                       |                                                     | A TRANSPORT CONTRACT IN CONTRACT OF CONTRACT AND A DATA OF CONTRACT OF CONTRACT. |    |
|----------------------------------------------------------------------------------------------------|-------------------------------------------------------|-----------------------------------------------------|----------------------------------------------------------------------------------------------------|----|
| 1000                                                                                                    | Utility Selecti<br>Select desired Utilit              | Smart Code Reset (SASCE-01-005)                     | lo l                                                                                                    |    |
| Popul VP/                                                                                                    | Customize                                             |                                                     | g Mode)                                                                                                    | ~  |
| Traible Codes                                                                                                    | Smart Code Regist                                     |                                                     |                                                                                                    |    |
| Datallan                                                                                                    | Smat Code Reset                                       | Smart Code Reset is complete.                       |                                                                                                    |    |
| Constitution in the second                                                                                                    |                                                       | Use the Smart Code Registration utility to register |                                                                                                    |    |
| Active Test                                                                                                    |                                                       | anan keya.                                          |                                                                                                    |    |
| ( and                                                                                                    |                                                       |                                                     |                                                                                                    |    |
| Layty                                                                                                    |                                                       |                                                     |                                                                                                    |    |
| Due Ditatet                                                                                                    |                                                       |                                                     |                                                                                                    |    |
|                                                                                                    |                                                       |                                                     |                                                                                                    |    |
|                                                                                                    |                                                       |                                                     |                                                                                                    | 14 |
|                                                                                                    |                                                       |                                                     |                                                                                                    |    |
|                                                                                                    | 1<br>I dhana                                          |                                                     |                                                                                                    |    |
|                                                                                                    | Use this function b                                   |                                                     |                                                                                                    |    |
|                                                                                                    | <introduction><br/>This function erase</introduction> | Exit                                                | r the details see the repair manual o                                                                                                    |    |
| TIS Keyword                                                                                                    | the Service Bulletia                                  | Lauren and                                          |                                                                                                    |    |
| Print                                                                                                    |                                                       |                                                     |                                                                                                    |    |

### NOTE

Some early Immobilizer systems go directly into programming mode. This can be confirmed by the security light blinking a 2-digit code. Refer to the applicable Repair Manual for details.